# การขอชำระค่าธรรมเนียมการศึกษา, การขอลงทะเบียนกระบวนวิชา, การขอเพิ่มกระบวนวิชา, การขอเปลี่ยนตอนหลังกำหนด, การขออักษรลำดับขั้น V และการขอเปลี่ยนอักษรลำดับขั้น V เป็นการวัดและประเมินผล ภาคฤดูร้อน (ภาคการศึกษาพิเศษ) ปีการศึกษา ๒๕๖๓ สำหรับนักศึกษาระดับบัณฑิตศึกษา

### การขอชำระค่าธรรมเนียมการศึกษาหลังกำหนด

นักศึกษาสามารถชำระค่าธรรมเนียมภาคฤดูร้อน (ภาคการศึกษาพิเศษ) ปีการศึกษา ๒๕๖๓ ระหว่างวันที่ ๓-๗ พฤษภาคม ๒๕๖๔ หากไม่ได้ชำระในช่วงเวลาดังกล่าว สามารถขอชำระค่าธรรมเนียมการศึกษา หลังกำหนดโดยมีค่าปรับ ระหว่างวันที่ ๑๑-๑๔ พฤษภาคม ๒๕๖๔ มีขั้นตอนดังนี้

- ๑. Login เข้าระบบงานทะเบียน (สำหรับนักศึกษาระดับบัณฑิตศึกษา ) Login with CMU Account <u>https://www1.reg.cmu.ac.th/webreg/th/graduate/?T=U</u>
- ๒. เลือก "เมนูสำหรับนักศึกษา"
- ๓. เลือก "ชำระค่าธรรมเนียมการศึกษา หลังกำหนด (แบบมีค่าปรับ)"
- ๙. ตรวจสอบจำนวนค่าปรับให้เรียบร้อย และสแกนชำระค่าธรรมเนียมรวมกับค่าปรับที่ QR code
  แสดงด้านขวามือของหน้าจอ (ต้องชำระค่าธรรมเนียมภายในวันที่ทำรายการเท่านั้น)

้<u>หมายเหตุ:</u> หากชำระค่าธรรมเนียมไม่ครบถ้วน หรือหลังวันที่ ๑๔ พฤษภาคม ๒๕๖๔ ถือว่าการลงทะเบียน ไม่สมบูรณ์ และ เป็นโมฆะ

## การขอลงทะเบียนกระบวนวิชาหลังกำหนด

นักศึกษาสามารถลงทะเบียนกระบวนวิชาภาคฤดูร้อน (ภาคการศึกษาพิเศษ) ปีการศึกษา ๒๕๖๓ ระหว่างวันที่ ๒๐-๒๕ เมษายน ๒๕๖๔ หากไม่ได้ลงทะเบียนกระบวนวิชาในช่วงเวลาดังกล่าว สามารถขอ ลงทะเบียนกระบวนวิชาหลังกำหนดโดยมีค่าปรับ (วันละ ๑๐๐ บาท) ระหว่างวันที่ ๓-๑๔ พฤษภาคม ๒๕๖๔ มีขั้นตอนดังนี้

- ๑. พิมพ์ใบ มชท. ๔๒ ใบขอลงทะเบียนภาคฤดูร้อน (ภาคการศึกษาพิเศษ) ปีการศึกษา ๒๕๖๓ จาก <u>https://www1.reg.cmu.ac.th/web/reg-files/reg-cmr42.pdf</u>
- ๒. กรอกข้อมูลในใบ มชท. ๔๒ และขอความเห็นชอบจากอาจารย์ผู้สอน / ผู้รับผิดชอบกระบวนวิชา และ อาจารย์ที่ปรึกษา
- ๓. ส่งแบบฟอร์มใบ มชท.๔๒ ให้สำนักทะเบียนฯ ทาง E-mail <u>thidawan@reg.cmu.ac.th</u>
- สำนักทะเบียนฯ ดำเนินการลงทะเบียนกระบวนวิชาหลังกำหนด และแจ้งยอดชำระค่าธรรมเนียม การศึกษาพร้อมค่าปรับ ให้นักศึกษาทราบทาง E-mail (ต้องชำระค่าธรรมเนียมภายในวันที่แจ้งเท่านั้น)
- นักศึกษาชำระเงินค่าธรรมเนียมการศึกษา

# โดยการโอนเข้าบัญชี ๖๖๗-๓๐๐๙๗๑๙ ชื่อบัญชี มช.(๕๒-เงินรายได้) ธ.ไทยพาณิชย์ สาขามหาวิทยาลัยเชียงใหม่

 ๖. นักศึกษากรุณาส่งสำเนาหลักฐานการโอนเงิน มายัง E-mail <u>thidawan@reg.cmu.ac.th</u> ถึงสำนักทะเบียนฯ ภายในวันเดียวกัน

้<u>หมายเหตุ:</u> หากชำระค่าธรรมเนียมไม่ครบถ้วน หรือหลังวันที่ ๑๔ พฤษภาคม ๒๕๖๔ ถือว่าการลงทะเบียน ไม่สมบูรณ์ และ เป็นโมฆะ

#### การขอเพิ่มกระบวนวิชาหลังกำหนด

นักศึกษาสามารถเพิ่มกระบวนวิชาภาคฤดูร้อน (ภาคการศึกษาพิเศษ) ปีการศึกษา ๒๕๖๓ ผ่านระบบ Internet ระหว่างวันที่ ๒๐-๒๕ เมษายน ๒๕๖๔ และช่วงผ่านภาควิชาระหว่างวันที่ ๒๖-๒๙ เมษายน ๒๕๖๔ หากพ้นช่วงเวลาดังกล่าว สามารถขอเพิ่มกระบวนวิชาหลังกำหนด ระหว่างวันที่ ๓-๑๔ พฤษภาคม ๒๕๖๔ มีขั้นตอนดังนี้

- ๑. พิมพ์ใบขอเพิ่มกระบวนวิชาภาคฤดูร้อน (ภาคการศึกษาพิเศษ) ปีการศึกษา ๒๕๖๓ จาก <u>https://www1.reg.cmu.ac.th/web/reg-files/reg-cmr44reg.pdf</u>
- ๒. กรอกแบบฟอร์ม และขอความเห็นชอบจากอาจารย์ผู้สอน / ผู้รับผิดชอบกระบวนวิชาที่ขอเพิ่ม และ อาจารย์ที่ปรึกษา
- ๓. ส่งแบบฟอร์มการขอเพิ่มกระบวนวิชาให้สำนักทะเบียนฯ ทาง E-mail <u>pongsakorn\_sk@reg.cmu.ac.th</u>
- สำนักทะเบียนฯ ดำเนินการเพิ่มกระบวนวิชา และจะแจ้งให้นักศึกษาทราบทาง E-mail
- กรณีนักศึกษาที่ต้องชำระค่าหน่วยกิตเพิ่มเติม นักศึกษาชำระเงินค่าธรรมเนียมการศึกษา

## โดยการโอนเข้าบัญชี ๖๖๗-๓๐๐๙๗๑๙ ชื่อบัญชี มช.(๕๒-เงินรายได้) ธ.ไทยพาณิชย์ สาขามหาวิทยาลัยเชียงใหม่

๖. นักศึกษากรุณาส่งสำเนาหลักฐานการโอนเงิน มายัง E-mail pongsakorn\_sk@reg.cmu.ac.th
 ถึงสำนักทะเบียนฯ ภายในวันที่ชำระเงิน

### การเปลี่ยนตอนกระบวนวิชาหลังกำหนด

นักศึกษาสามารถเปลี่ยนตอนกระบวนวิชาภาคฤดูร้อน (ภาคการศึกษาพิเศษ) ปีการศึกษา ๒๕๖๓ ผ่านระบบ Internet ระหว่างวันที่ ๒๐-๒๕ เมษายน ๒๕๖๔ และช่วงผ่านภาควิชาระหว่างวันที่ ๒๖-๒๙ เมษายน ๒๕๖๔ หากพ้นช่วงเวลาดังกล่าว สามารถขอเปลี่ยนตอนกระบวนวิชาหลังกำหนด ระหว่างวันที่ ๓-๑๔ พฤษภาคม ๒๕๖๔ มีขั้นตอนดังนี้

- พิมพ์ใบเปลี่ยนตอนกระบวนวิชาจาก <u>https://www1.reg.cmu.ac.th/web/reg-files/reg-movesecreg.pdf</u>
- ๒. กรอกแบบฟอร์ม และขอความเห็นชอบจากอาจารย์ผู้สอน / ผู้รับผิดชอบกระบวนวิชาที่ขอเปลี่ยนตอน และอาจารย์ที่ปรึกษา
- ๓. นักศึกษาส่งแบบฟอร์มการขอเปลี่ยนตอนทาง E-mail <u>thidawan@reg.cmu.ac.th</u> มายังสำนักทะเบียนๆ
- สำนักทะเบียนๆ จะแจ้งผลการเปลี่ยนตอน ให้นักศึกษาทราบทาง E-mail

## การขออักษรลำดับขั้น V ระหว่างวันที่ ๑๐-๑๑ พฤษภาคม ๒๕๖๔ มีขั้นตอนดังนี้

- ๑. กรอกข้อมูลการขออักษรลำดับขั้น V ในระบบลงทะเบียน (เมนูขออักษรลำดับขั้น V)
- ๒. พิมพ์ใบขออักษรลำดับขั้น V (มชท ๔๖) และขอความเห็นชอบจากอาจารย์ผู้สอน, หัวหน้าภาควิชา, และ อาจารย์ที่ปรึกษา
- ๓. นักศึกษาส่งแบบฟอร์มคำขออักษรลำดับขั้น V (มชท ๔๖) ให้สำนักทะเบียนฯ ทาง E-mail thidawan@reg.cmu.ac.th
- สำนักทะเบียนฯ ดำเนินการขออักษรลำดับขั้น V และแจ้งผลให้นักศึกษาทราบทาง E-mail

การขอเปลี่ยนอักษรลำดับขั้น V เป็นการวัดและประเมินผลระหว่างวันที่ ๑๐-๑๔ พฤษภาคม ๒๕๖๔ มีขั้นตอนดังนี้

- ๑. พิมพ์คำขอทั่วไปของคณะที่นักศึกษาสังกัด และกรอกข้อมูลการขอเปลี่ยนอักษรลำดับขั้น V เป็นการวัด และประเมินผล โดยได้รับความเห็นชอบจากอาจารย์ผู้สอน และอาจารย์ที่ปรึกษา
- ๒. แนบสำเนาหลักฐานการขออักษร V (มชท ๔๖) มาพร้อมเรื่องดังกล่าวด้วย
- ๓. นักศึกษาส่งคำขอทั่วไปให้สำนักทะเบียนฯ ทาง E-mail <u>thidawan@reg.cmu.ac.th</u>
- ๙. สำนักทะเบียนๆ ดำเนินการเปลี่ยนอักษรลำดับขั้น V เป็นการวัดและประเมินผล และแจ้งผลให้นักศึกษา ทราบทาง E-mail